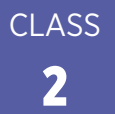

## **Steps to Send the Flipped Lesson Home**

## **Create a Remind Account**

| Go to www.Remind.com                                                                                                    |
|----------------------------------------------------------------------------------------------------|
| Sign up and create an account                                                                                                    |
| Create a Class                                                                                                    |
| Class Name                                                                                                    |
| <ul> <li>Class Code (option to customize)</li> </ul>                                                                                                    |
| School (if applicable)                                                                                                    |
| Add People (children and/or parents)                                                                                                    |
| Send Messages to Your Class                                                                                                    |
| Remind will prompt you to send a first message to everyone in your class. It even provides a welcome message. To send this and other messages to your class, follow these steps: |
| Click in the box that says, "Message everyone in (Your Class' Name)"                                                                                                    |
| Write or edit the message                                                                                                    |
| Add the link to your flipped lesson from Google Forms                                                                                                    |

- Go to Google Forms and open your flipped lesson
- Click Send
- Click on chain link
- Click Shorten URL
- Click Copy
- Paste link into your message

Click Schedule and set to the time you want the message to be sent (optional)

Click Send

You can send messages to multiple classes or individuals by clicking the Send a Message button.

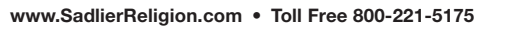

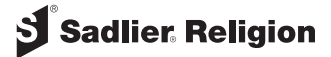